If you aren't already signed up, sign up for an account at <u>study.ihtresearch.com/registration.php</u>. When you come back later, you can log right in at <u>study.ihtresearch.com</u>. Fill in the form, click the box next to "I'm not a robot," and click the Register button.

|                         | Registration                      |
|-------------------------|-----------------------------------|
|                         | -                                 |
|                         | Username                          |
|                         | Password (six or more characters) |
|                         | Please retype your password       |
|                         | Email                             |
| Please click the box be | low.                              |
| I'm not a robot         |                                   |
|                         | Privacy - Terms                   |
| Register                |                                   |

2. Select Total Steps Tracking Program, and click the Select Study button.

| Please select your study:    |
|------------------------------|
| Total Steps Tracking Program |
| Select Study                 |

3. Under Total Steps Tracking Program, select Tracking.

| <ul> <li>Total Steps Tracking Program</li> </ul> |
|--------------------------------------------------|
| Tracking                                         |
|                                                  |

The top of the Tracking page has a place to enter today's clicks. The middle has a graph showing your clicks so far. The bottom has the data for all days. If you need to edit the start date, number of days, or the clicks for previous days, there's an edit button at the bottom of the page.